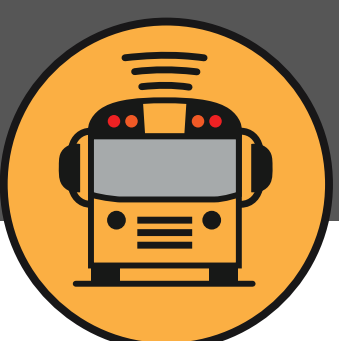

Here Comes The Bus<sup>®</sup>

### Here Comes the Bus A School Bus Tracking App for Parents

#### **Tracking Features**

Shows the real-time location of your child's bus on a map

Gives scheduled and actual arrival times at home and school for bus routes

Provides push and email notifications when the bus is near

# **RIGHT BUS. RIGHT STOP. RIGHT TIME.**

YMPIC

**ULI/VII** TRANSPORTATION

### **Sign Up Instructions For Parents:**

- 1. Download Here Comes the Bus app or visit herecomesthebus.com
- 2. Click the "Sign Up" button.
- 3. Enter school code 29734 and click "Next" followed by "Confirm".
- 4. Complete the "User Profile" box.
- 5. Under "My Students," click "Add." Enter your child's last name and student ID number.
- 6. Click to confirm you are registering for your school
- 7. Complete the registration by clicking "Activate My Account" in the verification email

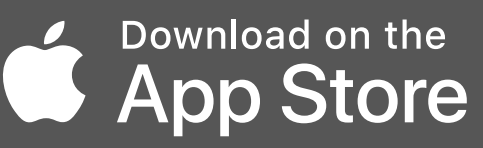

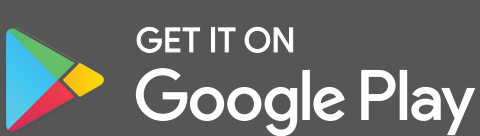

For more information, email: contact@olympictransportation.net

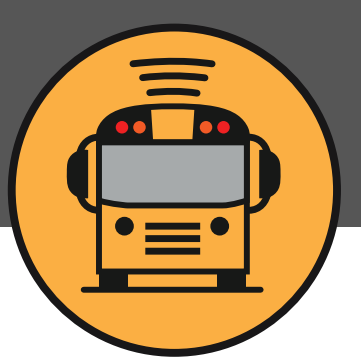

Here Comes The Bus<sup>®</sup>

# Here Comes the Bus

Una aplicación de seguimiento y seguridad del autobús escolar para los padres

#### Características de la aplicación

Sigue en tiempo real la ubicación del autobús de tu hijo.

Reduce las esperas: recibe una notificación cuando el autobús esté cerca o si cambia el horario.

Entérate de cuándo llega tu hijo al colegio o a casa.

# RIGHT BUS. RIGHT STOP. RIGHT TIME.

OLYMPIC TRANSPORTATION

#### Instrucciones para los padres

- 1. Descarga la aplicación Here Comes the Bus o visita herecomesthebus.com
- 2. Haz clic en el botón "Registro".
- 3. Introduce el código del distrito escolar **29734** y haz clic en "Siguiente" y después en "Confirmar".
- 4. Rellena la casilla "Perfil de usuario".
- 5. En "Mis alumnos", haz clic en "Añadir". Introduce el apellido de tu hijo y su número de identificación de estudiante.
- 6. Haz clic para confirmar que te estas registrando para tu distrito escolar.
- 7. Completa el registro haciendo clic en "Activate My Account" en el email de verificación.

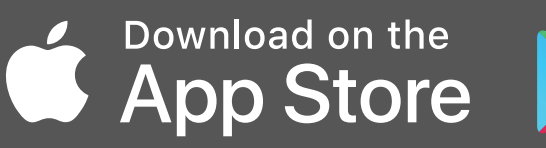

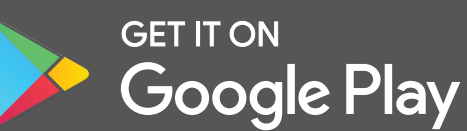

Para más información, visita: https://herecomesthebus.com/